## 112 學年度基北區免試入學第一次志願模擬選填操作說明 學生版

海山高中教務處 111.12 版

## 壹、注意事項提醒

一、選填網址:請見本校網站《海山高中最新消息→112 年基北區免試入學及志願模擬選填網站-登入
-集體報名學生》或《校網右側學生專區→學生升學專區→國中升高中→基北區免試入學→112 年基北
區免試入學及志願模擬選填網站-登入-集體報名學生》

二、第一次模擬選填時間:111年12月26日(一)上午8時至112年1月13日(五)中午12時。

## 貳、學生志願模擬選填帳號與密碼

一、登入

(一)登入對象:點選《集體報名學生》、點選學校《新北市\_新北市立海山高級中學附設國民中學》
(二)輸入(預設)帳號:《身分證字號》 帳號、密碼有大小寫之分!

(預設)密碼:《身分證號後4碼+出生月日4碼,共8碼》

- (三)輸入驗證碼:依圖示輸入
- (四)點選底下《登入》鍵

二、更改密碼

(一)首次登入後,務必完成修改密碼,至上方《系統管理》→選取《修改密碼》

新設的密碼長度8位數字、要有數字、大寫及小寫英文字母,並必填寫E-MAIL,密碼遺失時可由 系統發送密碼到此信箱。**米請務必牢記自己設的新密碼!** 

(二)修改登入密碼確定儲存後,系統會自動登出,請以新密碼再次登入系統。修改登入密碼後,請先 確認送出「資訊安全宣告」、完成「適性輔導問卷調查」。

四、進入志願選填畫面

- (一)點選上方《志願選填相關作業》→選取《志願選填》
- (二)使用下拉式表單選取學校、科組、學校序,或利用《條件》功能篩選。
- (三)選取完之後按錄色《加入》鍵,即可將該校選進學校志願序中。

(四)學校志願序中,學生可藉由《刪除》、《移動》、《快速移動》等鍵操作,排序個人志願。

\*(五)建議選填過程中,每隔一段時間,按下《儲存志願》鍵,避免停電等情況導致志願遺失。\*

\*(六)選取操作完成後,請務必按綠色《儲存志願》鍵,才能完成選取與儲存。|\*

四、安全性考量,若選填志願期間離開座位或選填完成後,請務必先登出,以防個人資料外流。 五、若有系統操作相關問題,可請洽導師、輔導老師或教務處註冊組。

親愛的家長,您好:

為協助同學順利進行基北區高中職冤試入學志願選填,第一次志願模擬選填將於111年12 月26日(一)上午8時~112年01月13日(五)中午12時進行。學校將於12/26(一)開始安排各 班輔導課至電腦教室進行模擬志願選填教學,同學亦可在家自行操作。煩請貴家長督促同學於 期限内上網選填,若有相關問題請洽各班導師、輔導老師或教務處註冊組。感謝您!

\*家長回條\*請家長簽名後於111年12月26日(一)前交回,由各班導師存留。

## 班級:9年\_\_\_\_班\_\_\_號學生簽名:\_\_\_

一已知悉第一次志願模擬選填作業時程及系統登入事宜。家長簽名: